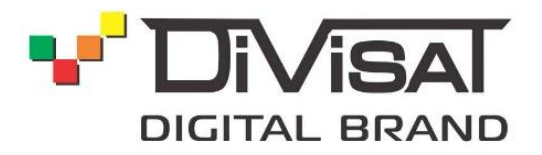

# МОБИЛЬНОЕ ПРИЛОЖЕНИЕ Guard Viewer

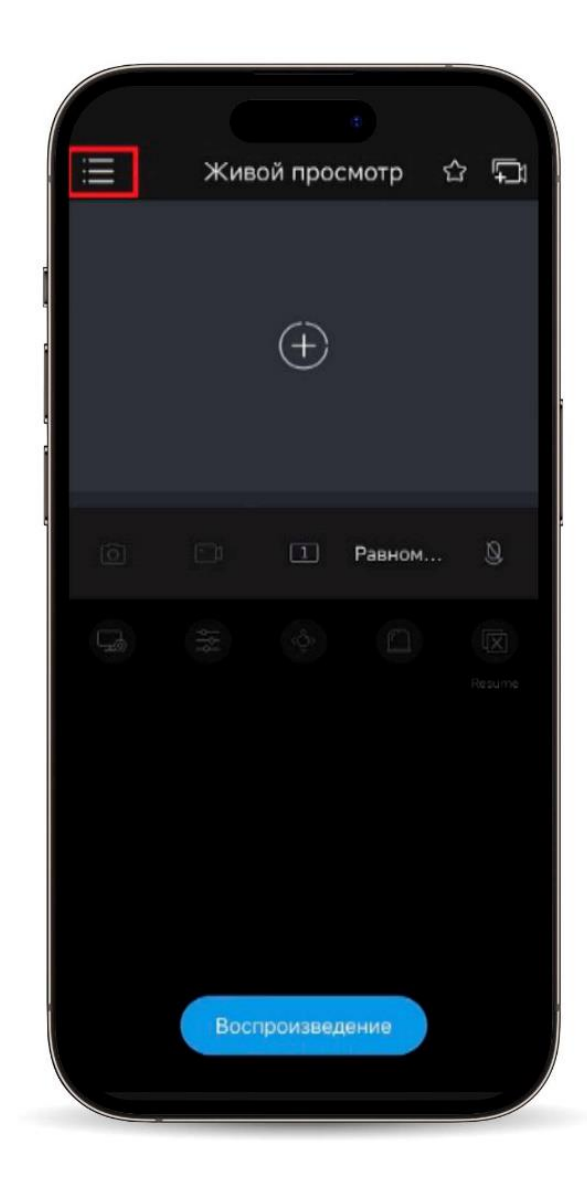

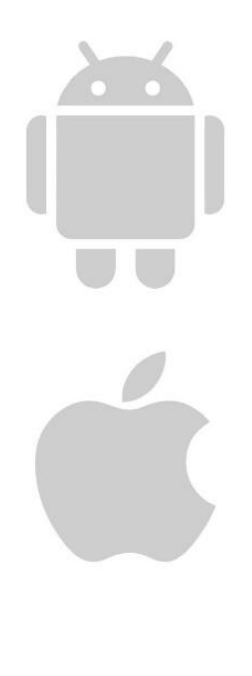

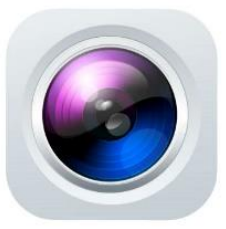

**Guard Viewer** 

# 1. Подключение NVR/DVR/IPC

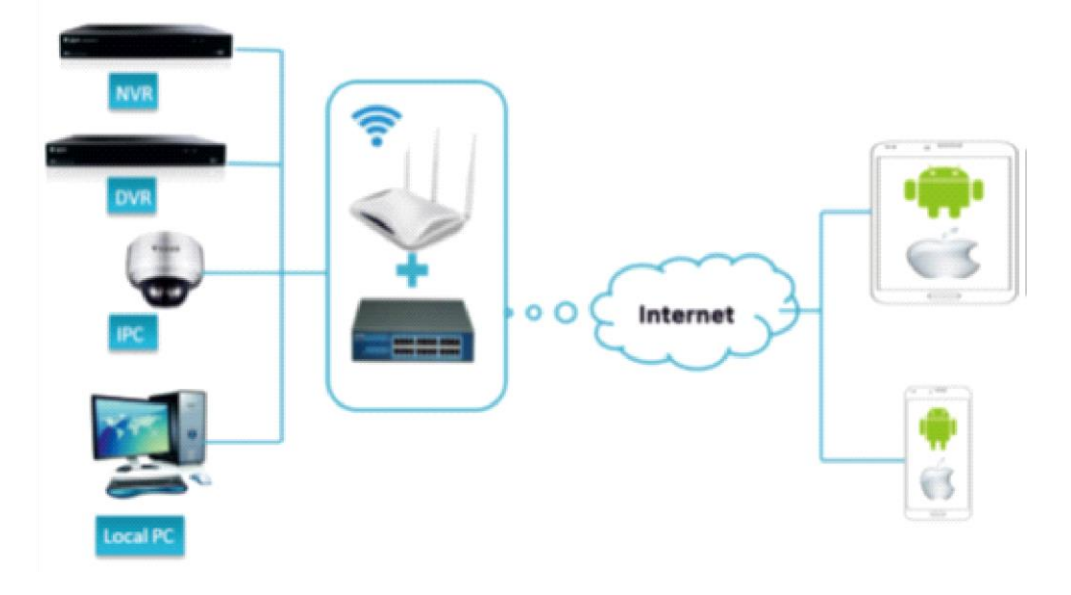

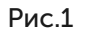

#### Совет:

Для начала работы следует настроить сетевое подключение на вашем NVR/DVR/IPC, а затем перейти к следующему пункту.

## 2. Установка приложения Guard Viewer

Откройте APP Store или Play Market и через поиск найдите приложение «Guard Viewer».

Установите его на свое мобильное устройство и запустите.

#### 3. Главное меню приложения и добавление

После запуска вы увидите стартовую страницу приложения.

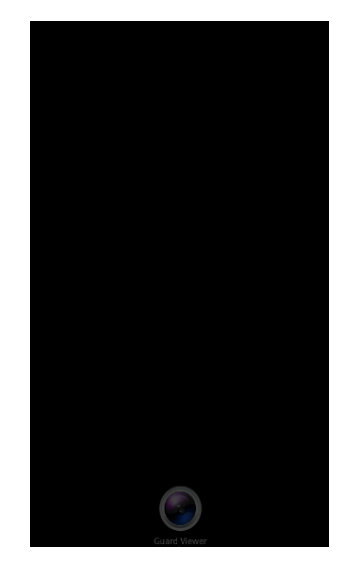

Рис.2

Далее в приложении нажмите слева кнопку «Меню».

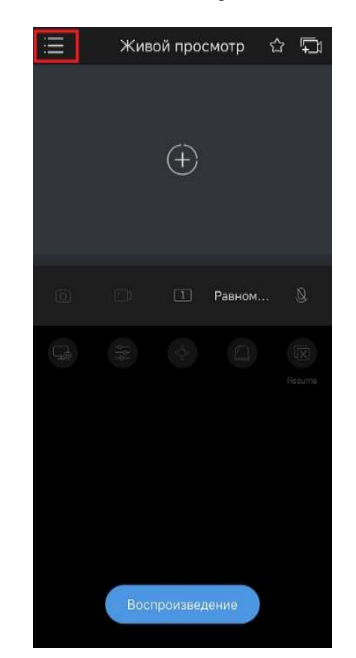

Рис.3

После этого нажмите на профиль.

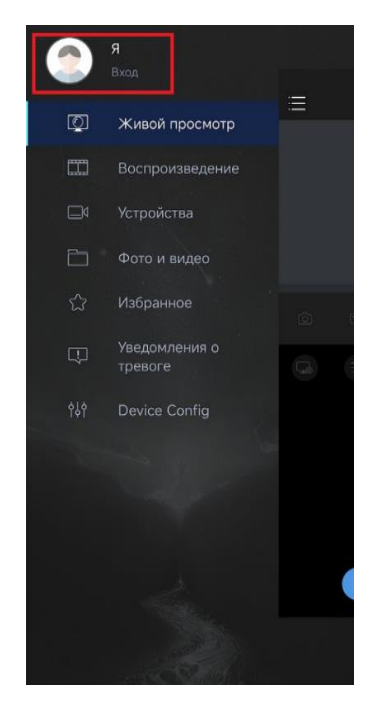

Рис.4

Открывается меню с профилем, вам нужно создать свой. Нажмите на кнопку «Вход/Регистрация».

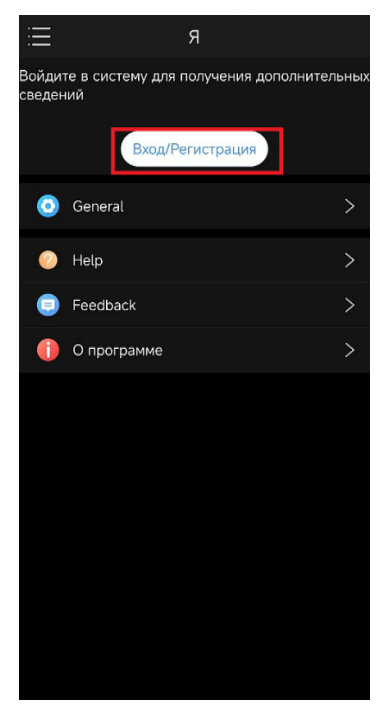

Рис.5

Открывается меню входа в аккаунт, нажмите кнопку «Регистрация».

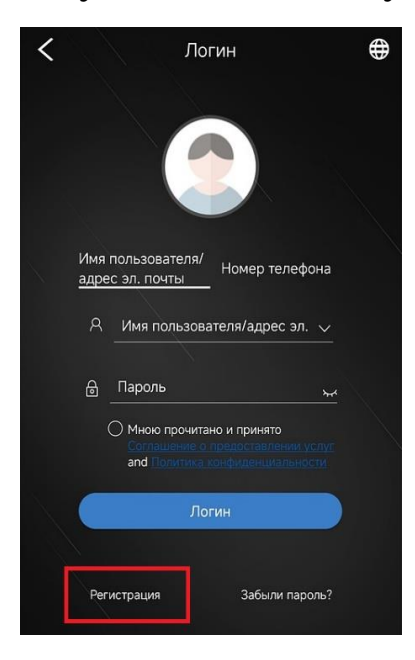

Рис.6

Далее выберите регион, введите свою почту, снизу поставьте галочку на соглашении. После этого появляется капча, пройдите ее и к вам на почту придет код для подтверждения. Введите его и нажмите «Следующий».

| <           | Регистрация                                                        |                                     |
|-------------|--------------------------------------------------------------------|-------------------------------------|
|             |                                                                    |                                     |
|             | 🛇 Russia 🗸 🗸                                                       |                                     |
|             | @gmail.com                                                         |                                     |
|             | ростор 🚫 Подтвердить                                               |                                     |
|             | Please check the spam if you didn't receive the verification code. |                                     |
|             | Следующий                                                          |                                     |
|             |                                                                    |                                     |
|             |                                                                    |                                     |
|             |                                                                    |                                     |
|             |                                                                    |                                     |
|             |                                                                    |                                     |
|             |                                                                    |                                     |
| <b>М</b> Но | ю прочитано и принятоСоглашение о предоставлении услуга            | Поли<br>тика<br>andконфид<br>енциал |
|             |                                                                    | енциа.<br>ьности                    |

Рис.7

Открывается поле для ввода пароля, напишите свой пароль и нажмите «Регистрация», после этого ваш аккаунт будет успешно создан.

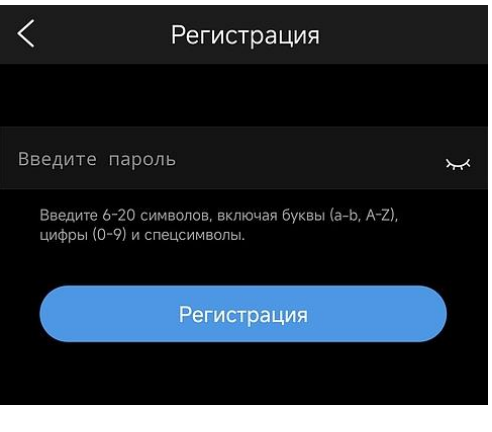

Рис.8

После успешного создания аккаунта, нажмите слева сверху на кнопку «Меню». И далее нажмите «Устройства».

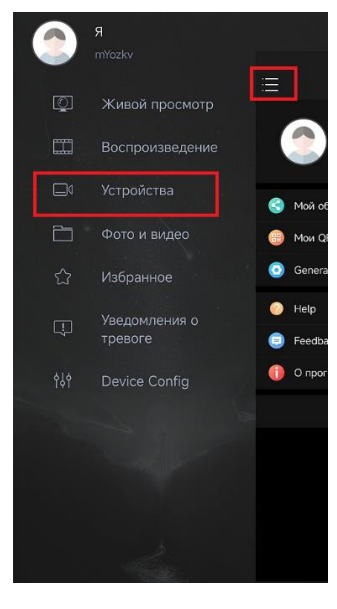

Рис.9

Здесь указан список оборудования, которое у вас добавлено в приложении. Для добавления сверху, нажмите «Добавить».

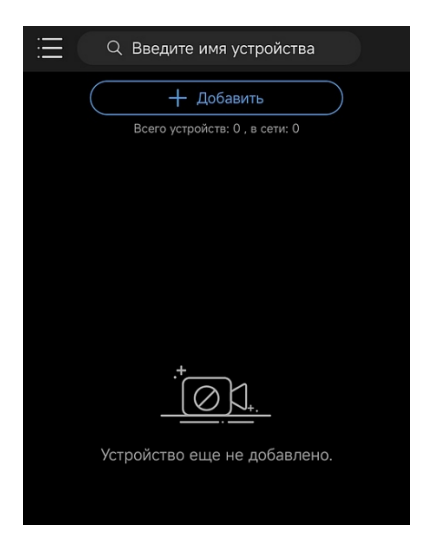

Рис.10

Здесь указаны способы добавления оборудования.

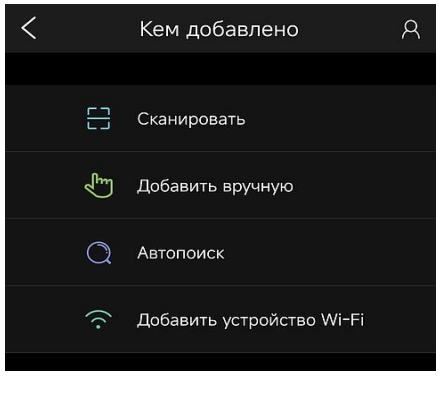

Рис.11

«Сканировать QR-код» - нужно отсканировать QR-код указанный в настройках сети оборудования в пункте P2P.

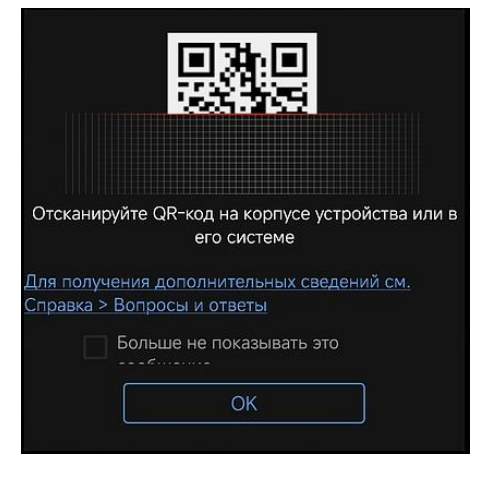

Рис.12

QR-код регистратора вы можете найти в настройках, в пунктах «Сеть» - «Основные» - «Р2Р», через веб-интерфейс его можно найти по пути «Установка» - «Сеть» - «Р2Р».

|                   | • | 🛚 Живое видео 🖸                     | Воспроизведение 🗢 установка                                                                          |
|-------------------|---|-------------------------------------|----------------------------------------------------------------------------------------------------|
| Клиент            | ~ | P2P                                 |                                                                                                    |
| Система           | ~ |                                     |                                                                                                    |
| Камера            | ~ | P2P                                 | ⊚ Вкл. ○ Выкл.                                                                                       |
| VCA               | ~ | Адрес сервера                       | www.star4live.com                                                                                    |
| Жесткий диск      | ~ | Регистрац. код<br>Статус устройства | <ul> <li>IMF CO -P1</li> <li>Сеть полключена. Для добавления устройства отсканируйте OR-к</li> </ul> |
| Тревоги           | ~ | Добавить без регистрации            | <ul> <li>Вкл. О Выкл. Учетная запись не требуется. Чтобы добавить с</li> </ul>                       |
| Системные события | ~ |                                     |                                                                                                    |
| Сеть              | ~ |                                     |                                                                                                    |
| TCP/IP            |   | Сканировать QR- код                 |                                                                                                    |
| PPPoE             |   |                                     |                                                                                                    |
|                   |   | Сохранить                           |                                                                                                    |

Рис.13

«Добавление вручную» - добавление оборудования с использованием IPадреса.

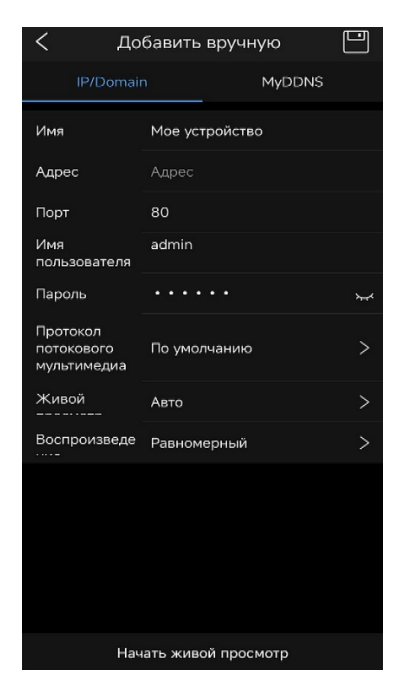

Рис.14

«Автопоиск» - автоматический поиск оборудования в данной Wi-fi сети, к которой подключен телефон.

«Добавить устройство Wi-fi» - добавление Wi-fi оборудования.

#### 4. Воспроизведение архива

Для просмотра архива нажмите на кнопку «Меню» и выберите пункт «Воспроизведение».

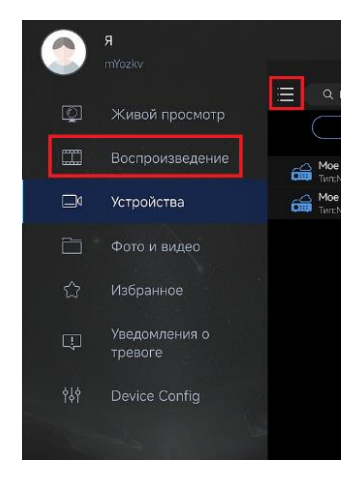

Рис.15

Далее открывается меню с сеткой видеокамер, имеются функции с выбором количества камер 1/4, так же возможность сделать скриншот или записать фрагмент архива. Снизу находится временная полоса, над которой можно выбрать дату и время. Дни, в которых есть архив, выделены.

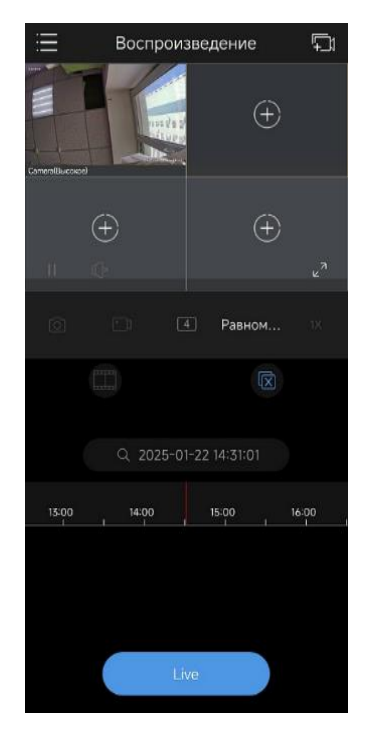

Рис.16

# 5. Фото и видео

В пункте «Фото и видео» сохраняются все скриншоты и фрагменты записи, которые вы сделали либо во время просмотра в реальном времени, либо в архиве.

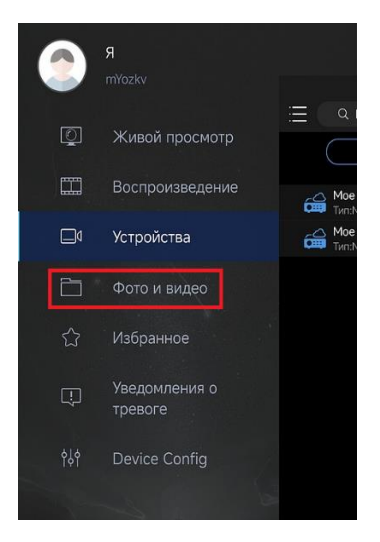

Рис.17

# 6. Избранное

Следующий пункт «Избранное».

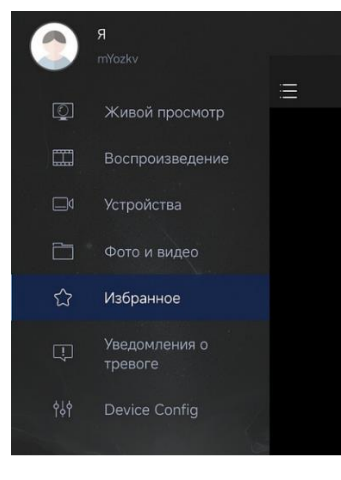

Рис.18

После нажатия на «+» справа сверху, у вас появится окно, куда нужно написать название группы. После этого появится список подключенного оборудования, где вы можете выбрать какое конкретно оборудование будет добавлено в группу.

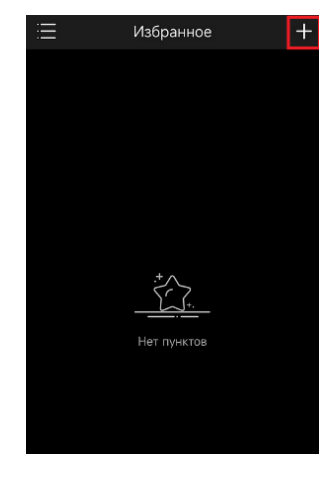

Рис.19

## 7. Пуш-уведомления

Пункт «Уведомления о тревоге».

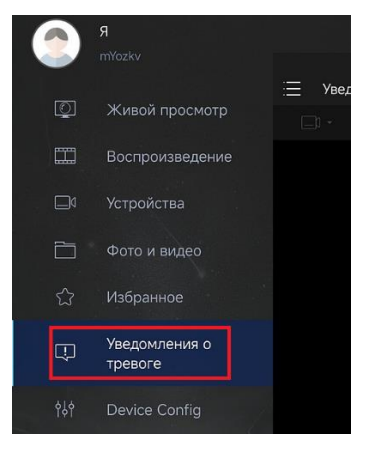

Рис.20

Здесь вы можете настроить и выбрать на каком оборудовании и во сколько по времени будет приходить уведомление на ваше устройство.

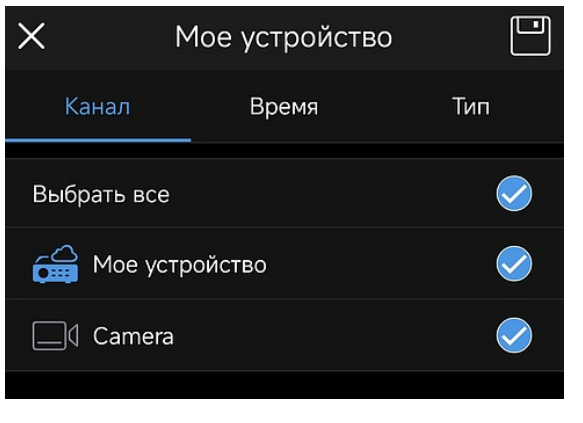

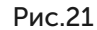

Пример уведомления из приложения.

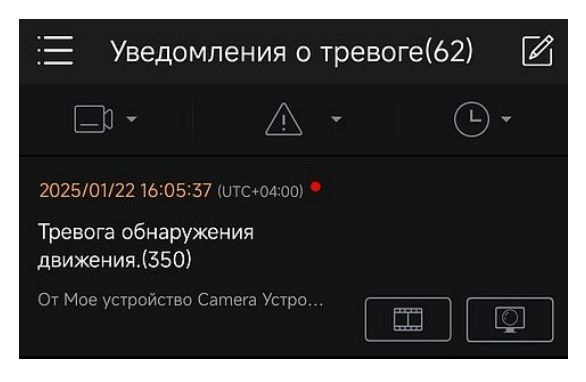

Рис.22

#### 8. Настройки оборудования

В пункте «Device Config» вы можете настроить некоторые функции на оборудовании.

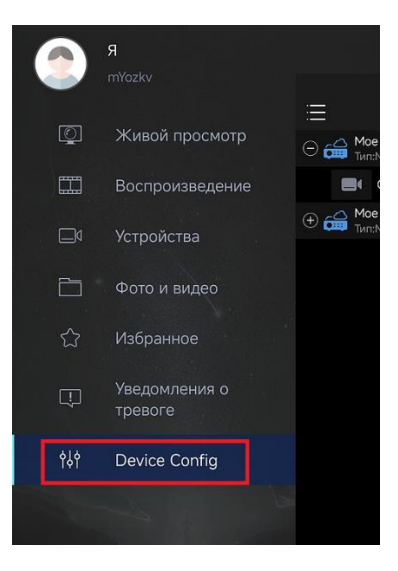

Рис.23

При заходе в данный пункт у вас появится список оборудования, добавленного на наше устройство. При нажатии на «Мое устройство» появится список подключенных видеокамер к данному регистратору.

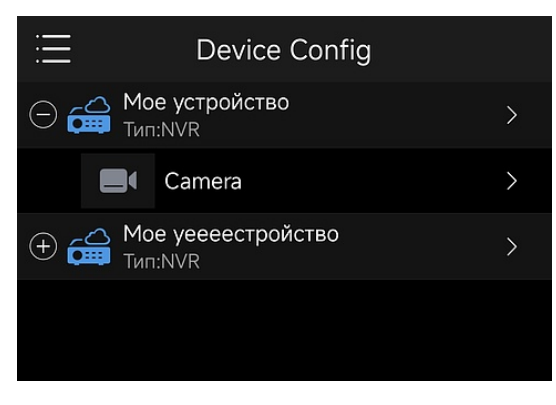

Рис.24

При нажатии на камеру у вас появляется дополнительное меню с настройками, которые можно произвести на видеокамере только в том случае, если она это поддерживает. Пункты настроек, которые здесь имеются: Настройка изображения, Аудио, Изменения названия камеры в приложении, Детекция движения, Настройка аналитики, Изменение звука сигнализации, Настройка записи.

| < Settings            | ; |
|-----------------------|---|
| General               |   |
| 🗵 Image               | > |
| Audio                 | > |
| Change Device Name    | > |
| Alarm                 |   |
| General Detection     | > |
| VCA Detection         | > |
| Customize Alarm Sound | > |
| Storage               |   |
| e Storage             | > |
|                       |   |

Рис.25